| Work Inst  | Project:        |               |             |               |
|------------|-----------------|---------------|-------------|---------------|
| Function:  | Doc No:         | Doc Sheet:    | Doc. Rev.:  | Page:         |
| 000        |                 | 1             |             | 1 (7)         |
| Doc Class: | Created By:     | Created Date: | Changed By: | Changed Date: |
|            | Erica Cacciuolo | 28-03-2023    |             |               |

# Content

| 1 | Gene  | eral            | 2 |
|---|-------|-----------------|---|
|   | 1.1   | Objective       | 2 |
|   | 1.2   | Added value     | 2 |
| 2 | Uplo  | ad a document   | 3 |
|   | 2.1   | overview        | 3 |
|   | 2.1.1 | Upload          | 4 |
|   | 2.1.2 | Subject of      | 6 |
| l | 2.2   | Documents       | 6 |
|   | 2.3   | Document review | 7 |
|   | 2.4   | Types           | 7 |

# **Revision History**

| Revision | Date       | Ву | Remarks |
|----------|------------|----|---------|
| а        | 28-03-2023 | EC |         |

# 1 GENERAL

#### **1.1 OBJECTIVE**

There is a module 'Documents'. This module can be used to keep all important project documents together in one place.

## 1.2 ADDED VALUE

But in addition, you can link those imported documents, to meetings, actions, requirements, decisions, you name it. So you can have your documents centered in one place, as well as link them to the topics they are related to.

# 2 UPLOAD A DOCUMENT

### 2.1 OVERVIEW

|                                                                                     | F.L.I.X.         |                  | 22 Communication - | 🚓 Organization 🕶 | Product • Ø I | roc |
|-------------------------------------------------------------------------------------|------------------|------------------|--------------------|------------------|---------------|-----|
|                                                                                     | PROJECT DOCI     | JMENTS           |                    |                  |               |     |
| FOLDERS                                                                             | DOCUMENTS        | DOCUMENT REVIEWS | TYPES              |                  |               |     |
| Parameters for: Search                                                              |                  |                  |                    |                  |               | -   |
| Search Documents                                                                    |                  |                  |                    |                  |               |     |
|                                                                                     |                  |                  | [                  | Search           |               |     |
|                                                                                     |                  |                  |                    |                  |               |     |
| 1 (A) Created today                                                                 |                  |                  |                    |                  |               |     |
| · O created today                                                                   |                  |                  |                    |                  |               |     |
| NO. PROJECT DOCUMENT                                                                |                  | PREVI            | DOWNLOAD           |                  |               |     |
|                                                                                     | Upload fiel      | d                |                    |                  |               |     |
| Folders                                                                             |                  |                  |                    |                  |               |     |
| P > 1 - Damen Documents                                                             |                  |                  |                    |                  |               |     |
| P > 2 - Relatirs                                                                    |                  |                  |                    |                  |               |     |
| D > 3 - FLIX Documents                                                              | Folder structure |                  |                    |                  |               |     |
| A = 5126                                                                            |                  |                  |                    | -                |               |     |
| DOC 0080 Project Decument                                                           | L                |                  |                    | 1                |               |     |
|                                                                                     |                  |                  |                    | •                |               |     |
| DOC 0000 - Project Document     DOC 0001 - Project Document                         |                  |                  |                    |                  |               |     |
| DOC-0081 - Project Document                                                         |                  |                  |                    |                  |               |     |
| DOC-0081 - Project Document DOC-0082 - Project Document DOC-0082 - Project Document |                  |                  |                    |                  |               |     |
| DOC-0081 - Project Document DOC-0082 - Project Document DOC-0082 - Project Document |                  |                  |                    |                  |               |     |

There is also a search parameter where you can search for a specific document.

You can see the different folders under which you can arrange your documents and the document upload field itself.

| Doc.no:  |                 | Sheet:   | 1            | Rev:    | 0 | Created date: | 28-03-2023 | Page: 3 (7) |
|----------|-----------------|----------|--------------|---------|---|---------------|------------|-------------|
| Work Ins | truction How to | add a do | ocument to R | elatics |   |               |            |             |

#### F.L.I.X. CONSULTANCY

#### 2.1.1 UPLOAD

To upload a document click on in the upload field:

| (+) Creat | ted today        |  |
|-----------|------------------|--|
| NO.       | PROJECT DOCUMENT |  |
| DOC-0083  | Project Document |  |

#### An empty row will open in your table

| NO.      | PROJECT DOCUMENT | TYPE       | FOLDER | PREVIEW | DOWNLOAD |
|----------|------------------|------------|--------|---------|----------|
| DOC-0083 | Project Document | <i>a</i> o | 90     | Ē.      |          |

Click on project document and the detailed page will open on the right side of your screen.

|              | PROJ                                   | CT DOCUMENT                       |
|--------------|----------------------------------------|-----------------------------------|
|              | Project Document                       |                                   |
|              | GENERAL                                | SUBJECT OF                        |
|              | : Attributes                           | System Information                |
|              | No. OCC-0083                           | CREATED BY Cacciuolo, Frica       |
|              | Description                            |                                   |
|              | Document Type                          |                                   |
|              | STATUS Not submitte                    |                                   |
|              |                                        |                                   |
|              | Current v rsion                        | : 🗇 in folder                     |
|              | VERSION SUMMARY PREVIEW STATUS ON DOWN | COAD CODE NAME Folder information |
|              | anten costo to                         |                                   |
| Version info | Comments (Current version)             |                                   |
|              |                                        | K # KEALTION AUTHOR               |
|              | Actions                                |                                   |
|              | NO. REAC. NUMBER DESCRIPTION           | DEADLINE RESPONSIBLE STATUS       |
|              |                                        |                                   |
|              | Has previous version                   |                                   |
|              |                                        |                                   |
|              | Comments (Expired version)             |                                   |
|              | # NO. DESCRIPTION AUTHOR               | # REACTION AUTHOR                 |
|              |                                        |                                   |
|              |                                        |                                   |

DSGo-GEN-1.0-0412

Fill in as much as you can, the more info you fill in, the easier it gets to find it back in a later stadium.

| Doc.no:  |                 | Sheet:   | 1            | Rev:    | 0 | Created date: | 28-03-2023 | Page: 4 (7) |
|----------|-----------------|----------|--------------|---------|---|---------------|------------|-------------|
| Work Ins | truction How to | add a do | ocument to R | elatics |   |               |            |             |

### F.L.I.X. CONSULTANCY

| Attributes                                                          |      |         |                                                |                                       |         |         |
|---------------------------------------------------------------------|------|---------|------------------------------------------------|---------------------------------------|---------|---------|
|                                                                     | E    |         |                                                |                                       |         |         |
| IO.<br>IAME<br>VESCRIPTION<br>VOCUMENT TYPE<br>IESPONSIBLE<br>TATUS |      |         | DOC-0<br>Pro<br>es<br>Pro<br>Pro<br>Pro<br>Pro | 083<br>oject Document<br>ot submitted |         |         |
| Current                                                             | REV. | PREVIEW |                                                | STATUS                                | CREATED | DOWNLOA |

#### When all info is filled in, it is time to import your document

Double click on Preview – Click on the icon and you will be able to select your document from your computer.

| Doc.no:  |                 | Sheet:   | 1            | Rev:    | 0 | Created date: | 28-03-2023 | Page: 5 (7) |
|----------|-----------------|----------|--------------|---------|---|---------------|------------|-------------|
| Work Ins | truction How to | add a do | ocument to R | elatics |   |               |            |             |

### 2.1.2 SUBJECT OF

| PROJECT DOCUMENT                  | т           |   |
|-----------------------------------|-------------|---|
| Project Document                  |             |   |
| GENERAL                           | SUBJECT OF  | ) |
| is a subject of Meeting           |             |   |
| NUMBER NAME DATE MEETIN           | NG TYPE:    |   |
| is output of Verification         |             |   |
| NAME STATUS VERIFICATION TYPE     | RESPONSIBLE |   |
| is contained in Verification type |             |   |
| NAME RESPONSIBLE                  |             |   |
| is contained in Change request    |             |   |
| NO. NAME                          | DATE STATUS |   |
|                                   |             |   |

This is the second tab on your detail page. This tab is solely for reference purpose.

Here you can see if your document has been linked to a meeting, verification or change request.

If you want to add a document to these modules, you will need to go to those modules themselves to link them.

You can also upload a document via those modules, but make sure you fill in as much information as possible and also the folder you want them in order to be able to find those documents via the document module.

## 2.2 DOCUMENTS

|                      |          |                                  | PROJEC      | CT DOCUMENTS                                                  |                       |                                |
|----------------------|----------|----------------------------------|-------------|---------------------------------------------------------------|-----------------------|--------------------------------|
| FOLDERS              |          | DOCUMENTS                        |             | DOCUMEN                                                       | T REVIEWS             | TYPES                          |
| 🕀 Project Doo        | cuments  |                                  |             |                                                               |                       |                                |
| Document<br>type     | NO.      | NAME                             | DESCRIPTION | DOCUMENT<br>TYPE                                              | PREVIEW               |                                |
| Plan (25)            | DOC-0002 | 🕇 📄 Add item                     |             | 🗞 📔 Javascript                                                | ADD agenda item scrip | t.docx                         |
| Presentation         |          | script                           |             | coding                                                        |                       |                                |
| (19) DOC-0003        |          | + 📄 ALL - RM                     |             | 🗞 📄 Training                                                  | Filedrop .zip         |                                |
| Template             |          | trainingen                       |             |                                                               |                       |                                |
| (11)                 | DOC-0004 | 🕇 📄 Aspect                       |             | % 🛅 Template 📑 <u>Aspect Analysis Report Template rev05 2</u> |                       | Template rev05 20210127.docx   |
| Work                 |          | Analysis report                  |             |                                                               |                       |                                |
| (5)                  | DOC-0005 | + 📄 Aspect                       |             | % 📔 Template                                                  | Aspect Management Pl  | an Template rev05 20210127.doc |
| UML                  |          | Management                       |             |                                                               |                       |                                |
| Diagram (3)          | 1        | piantempiate                     |             | 0                                                             |                       |                                |
| Show more<br>items * | DOC-0006 | Aspect<br>Management<br>training |             | Presentation                                                  | AMP AK training.pdf   |                                |

#### Here you will find all documents listed.

| Doc.no:  |                                                    | Sheet: | 1 | Rev: | 0 | Created date: | 28-03-2023 | Page: 6 (7) |  |
|----------|----------------------------------------------------|--------|---|------|---|---------------|------------|-------------|--|
| Work Ins | Nork Instruction How to add a document to Relatics |        |   |      |   |               |            |             |  |

### 2.3 DOCUMENT REVIEW

PROJECT DOCUMENTS FOLDERS TYPES DOCUMENTS DOCUMENT REVIEWS Document reviews NO. PROJECT DOCUMENT PERSON CURRENT VERSION STATUS FOLDER Aspect Management Plan Template\_rev05\_20210127.docx Aspect Management plan 00 O Submitted % 📂 Templates template S F126-DN-9-E674.900-A-MP CONFIGURATION % 📂 Proces DOC-0008 Configuration Mgt O Submitted MANAGEMENT.docx Management Plans 8 Proces update PiM.pdf Relatics DTAP on premis O Submitted % 👝 Relatics DOC-0070 Displaying items 1 to 3 of 3

For the document review list and status, go to tab nr. 3

You'll see the status of the review, the documents themselves and the folder they are stored in.

2.4 Types

| FOLDERS               | DOCUMENTS   | DOCUMENT REVIEWS    | TYF         |
|-----------------------|-------------|---------------------|-------------|
| : 🕀 Document types    |             | : 🕀 Comment type    |             |
| DOCU Create           | DESCRIPTION | COMMENT TYPE        | DESCRIPTION |
| E.L.I.X. Instruction  |             | 🥟 Contract comment  |             |
| + 🖹 Handbook          |             | 🗩 Technical comment |             |
| 🕈 📔 Javascript coding |             | 🟓 Textual comment   |             |
| 🕈 📄 Plan              |             |                     |             |
| + 📄 Presentation      |             |                     |             |
| + 📄 Stylevision       |             |                     |             |
| + 🛅 Template          |             | -                   |             |
| + 🗈 Training          |             |                     |             |
| + 📄 UML Diagram       |             |                     |             |
| + 🗋 Work instruction  |             |                     |             |
|                       |             |                     |             |

All types used in this module are listed here. And if you miss one, you can also create one. Just click on create and enter the name of the type you need.

| Doc.no:                                            |  | Sheet: | 1 | Rev: | 0 | Created date: | 28-03-2023 | Page: 7 (7) |  |
|----------------------------------------------------|--|--------|---|------|---|---------------|------------|-------------|--|
| Work Instruction How to add a document to Relatics |  |        |   |      |   |               |            |             |  |